# **VITALSOURCE® EBOOK ACCESS PROCESS**

### Log in to Your Online Bookstore Account

#### Create an account, or log in to a current one, when purchasing eBooks

You must create an account, or log in to a current account with the student's email address. **eBooks can only be accessed by the email address used to purchase.** This step must be repeated for each individual student ordering.

| Email Address The same address as                                                                                                    | your last login                                                                                                    | ng and                                                                                                    |
|----------------------------------------------------------------------------------------------------|----------------------------------------------------------------------------------------------------|----------------------------------------------------------------------------------------------------|
| Enter your email address                                                                                                    |                                                                                                    | s nas r                                                                                                    |
| 1 • Password Your password is case-sens                                                                                                    | sitive                                                                                                    |                                                                                                    |
| and your password                                                                                                    |                                                                                                    | ren                                                                                                    |
| 4 I - V                                                                                                    |                                                                                                    | De                                                                                                    |
| Sign In Remember me                                                                                                    | 5                                                                                                    | Pr                                                                                                    |
|                                                                                                    | <i>.</i>                                                                                                    |                                                                                                    |
| Forgot password? I don't have an                                                                                                    | account Helpl                                                                                                    |                                                                                                    |
|                                                                                                    |                                                                                                    |                                                                                                    |
|                                                                                                    |                                                                                                    |                                                                                                    |
|                                                                                                    |                                                                                                    |                                                                                                    |
| 1v Account Orders But                                                                                                    | vhark Status Returns Redeem Code                                                                                                    | Account Settings Help Cente                                                                                                    |
| 1y Account Orders Buy                                                                                                    | yback Status Returns Redeern Code                                                                                                    | Account Settings Help Cente                                                                                                    |
| ly Account Orders Buy                                                                                                    | yback Status Returns Redeem Code                                                                                                    | Account Settings Help Cente<br>Returns                                                                                                    |
| Iy Account Orders Buy<br><b>My Account</b><br>Your Recent Orders                                                                                                    | yback Status Returns Redeem Code<br><b>Digital Content</b><br>Access your recently purchased e-<br>book, e-chapter or audio book.                                                                                                    | Account Settings Help Cente<br>Returns<br>Return an Item<br>View Returns History<br>Reprint a Shipping Label                                                                                  |
| Ay Account Orders Buy<br><b>Ny Account</b><br>Your Recent Orders<br>rder ID Order Date Total Status<br>3572721 8/22/2020 \$6.00 COMPLETE                                                                                                    | yback Status Returns Redeem Code<br>Digital Content<br>Access your recently purchased e-<br>book, e-chapter or audio book.<br>View Digital Content                                                                                                    | Account Settings Help Cente<br>Returns<br>Return an Item<br>View Returns History<br>Reprint a Shipping Label                                                                                  |
| My Account     Orders     Buy       My Account       Your Recent Orders       rder ID     Order Date     Total     Status       9572721     8/22/2020     \$6.00     COMPLETE       ew a complete list of your orders, including orders older than 6 months. | yback Status Returns Redeem Code Digital Content Access your recently purchased e- book, e-chapter or audio book. View Digital Content Redeem Code                                                                                                    | Account Settings Help Cent<br>Returns<br>Return an Item<br>View Returns History<br>Reprint a Shipping Label<br>Account Settings                                                               |
| An Account Orders Buy<br>Ny Account<br>Your Recent Orders<br>rder ID Order Date Total Status<br>3672721 8/22/2020 \$6.00 COMPLETE<br>ew a complete list of your orders, including orders older than 6 months.                                                | yback Status Returns Redeem Code<br>Digital Content<br>Access your recently purchased e-<br>book, e-chapter or audio book.<br>View Digital Content<br>Redeem Code<br>From here you may redeem Direct<br>Digital access codes to add content<br>to your bookshelf. | Account Settings Help Cent<br>Returns<br>Return an Item<br>View Returns History<br>Reprint a Shipping Label<br>Account Settings<br>Name, Email & Password<br>Addresses<br>Payment Preferences |

### **View Digital Content**

#### Your eBook can be accessed through your online bookstore account or email

Your student's eBook will appear on the Digital Content bookshelf. You will also receive an email with a link to activate your eBook purchase(s). Go to My Account, then Digital Content > View Digital Content.

|                     | Your Account • Log Out                                      |                |                                   | 🚍 Menu 🛛 📜 C   |
|---------------------|-------------------------------------------------------------|----------------|-----------------------------------|----------------|
| Home > Your Account | Digital Content                                             | tal Content    |                                   |                |
| Purchased Digit     | al Content                                                  |                |                                   |                |
| BOOK COV            | ER ITEM                                                     | DATE PURCHASED | FORMAT                            | STATUS         |
| The Grant<br>Gather | Great Gatsby - 70<br>Fitzgerald. F. Scott                   | 2020-09-16     | So vitalsource<br>Download Reader | Access Content |
|                     | Science Fusion: Human Body, Modern C - 12<br>'HOLT MCDOUGAL | 2020-08-22     | Svitalsource<br>Download Reader   | Access Content |

### **Access Content**

#### Follow these steps within your account to access an eBook

Once you are within your Digital Content Shelf, you can click on Access Content. You will be prompted to create a VitalSource account (see image below). This is a necessary step in order to download eBooks for mobile use. If you choose not to create a VitalSource account immediately, you will receive future prompts reminding you to complete this step.

| VitalSource                            |                                                                                                    |                  |                                                                                   |                    | Fac             | ulty Sampling E        | ducation & Bus | iness Solut |
|----------------------------------------|----------------------------------------------------------------------------------------------------|------------------|-----------------------------------------------------------------------------------|--------------------|-----------------|------------------------|----------------|-------------|
| Search Store by ISBN, Title, or Author |                                                                                                    |                  |                                                                                   | ۹                  | Browse Subjects | Bookshelf <sup>®</sup> | Redeem         | Sign In     |
|                                        |                                                                                                    | Si<br>Er<br>Pr   | Velcome to<br>VitalSource<br>gn In using your VitalSource Bookshelf email<br>nail | e,                 |                 |                        |                |             |
|                                        |                                                                                                    |                  | Sign In                                                                           |                    |                 |                        |                |             |
|                                        |                                                                                                    |                  | Forgot your password?                                                             |                    |                 |                        |                |             |
|                                        |                                                                                                    |                  | New to VitalSource? Create an account                                             | int                |                 |                        |                |             |
|                                        |                                                                                                    |                  |                                                                                   |                    |                 |                        |                |             |
| Get to                                 | Know Us VitalSource                                                                                                    | e Resources      | Let Us Help You                                                                   | We Value Your Secu | rity            |                        |                |             |
| About<br>Press                         | t VitalSource 🖸 Accessibilit<br>• & Media 🖸 Give Us Fee                                                                                                    | ty 🖸<br>edback   | Return Policy<br>FAQs                                                             | Privacy<br>Terms   |                 |                        |                |             |
| VitalS<br>VitalS                       | Cource Careers 🗗 Affiliates                                                                                                    | na               | Product Support [2]                                                               |                    |                 |                        |                |             |
| vitas<br>Vitais<br>f                   | in Survey Control Survey Survey Surve | npling<br>Ibooks | support@vitalsource.com<br>1-855-200-4146                                         |                    |                 |                        |                |             |

| Get the most out of your VitalSource eTextbooks.                | Register<br>Create a Bookshelf ID or Sign In | ι.                            |
|-----------------------------------------------------------------|----------------------------------------------|-------------------------------|
|                                                                 | Email                                        |                               |
| Create a Bookshelf<br>ID to download your<br>eTextbooks to your | First Name                                   | Last Name                     |
| Mac, PC, iPad,                                                  | Password                                     | Confirm Password              |
| iPhone, iPod touch,<br>Android Phone and                        | Security Question                            |                               |
| Tablet.                                                         | What is your mother's maiden na.             |                               |
|                                                                 | Answer                                       |                               |
|                                                                 | Language:                                    |                               |
|                                                                 | English                                      |                               |
|                                                                 | Keep me up to date with an                   | ny news or special promotions |
|                                                                 | Keep me in mind for survey<br>our software   | /s about how we can improve   |
|                                                                 | REGISTER                                     |                               |
|                                                                 | Continue without registering                 |                               |

### **Confirmation Emails**

#### You will receive two confirmation emails

The first email you receive will confirm your purchase. The second email will help you access your eBook as well as customer service information.

\$1.50

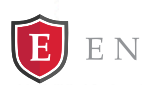

ENLIGHT

**ONLINE BOOKSTORE · POWERED BY MBS** 

### Order Confirmation #12345678

Hi Daniel Jones,

Thank you for ordering your textbooks with us! Your order from 9/16/2020 is currently being processed.

| Course               | ISBN          | Title        | Condition | Price            |
|----------------------|---------------|--------------|-----------|------------------|
| LIT-123              | 9781234567891 | Great Gatsby | eBook     | \$1.50           |
|                      |               |              |           |                  |
| Subtotal             |               |              |           | \$1.50           |
| Subtotal<br>Shipping |               |              |           | \$1.50<br>\$0.00 |

Payment Method: N/A

Total

Your order will be shipped via UPS GROUND to: Daniel Jones 2711 W Ash Street Columbia MO 65203

We will send you a verification email once your order has been processed.

Note: A separate email with instructions on how to access your digital content will arrive shortly.

Please get in touch with our Customer Contact Center at <u>@bncservices.com</u> if you need anything. contactu

Thank you, **BNC Services** Purdue University Global Online Bookstore

Have books to sell? Great - we buy books, too! See how much your books are worth. Our cash quotes are good for 30 days and you get free return shipping! SELL NOW.

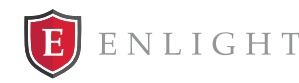

**ONLINE BOOKSTORE • POWERED BY MBS** 

### Your eBook Is Ready

Hello Daniel,

Thank you for ordering from BNC Services! Your eBook is ready to access.

| ïtle:            | Great Gatsby                                                            |  |
|------------------|-------------------------------------------------------------------------|--|
| Activation Link: | https://bncvirtual.com/vb_econtent.php?<br>ACTION=econtent&EVENCKEY=N/A |  |

How to access your eBook:

- 1. Click on the activation link above (or copy and paste it into your browser) to go to your BNC Services Online Bookstore. 2. Log in with your BNC Services account information. If it's your first time
- accessing the account, you will be prompted to change your password.
- 3. Go to the "Digital Content" section and click "Access Content" to activate your eBook and read online.

#### About the eReader and offline access:

The first time you access the eReader, there will be a one-time configuration message. You will be prompted to create an account in order enable your content for offline use. Keep the following in mind:

- If you already have a VitalSource account, use your existing login. If you do not already have a VitalSource account, you may create one by
- entering the required information and clicking register.
- You may bypass registration, which will allow you to read online only. You can register later to enable offline access.

If you wish to access your content offline, download the eReader here.

#### Important information about refunds and returns:

- · eBooks and access codes are NON-RETURNABLE once activated. If you are uncertain whether you need this eBook, it is advised that you not activate, download, or reveal access codes.
- You have 14 days from the date of purchase to return an eBook, or 14 days after class has started, whichever comes later.
- Please confirm the ISBN of your required text before activation to ensure you have purchased the correct edition.
- If you purchased this eBook in error, please contact BNC Services immediately at tier2support@bncservices.com

Please contact our support team at econtent@bncservices.com for help with your eBook.

Thank you again for shopping with us, **BNC Services** 

## **Your Receipt**

### A link can also be found on your receipt

This receipt will appear on the bookstore as soon as your order is complete. Your order is not complete until you see this screen.

| <u>Order Summary</u>                             |                            |                              |                                  | Print this pa       |
|--------------------------------------------------|----------------------------|------------------------------|----------------------------------|---------------------|
| Once your order is processed, you will receive   | your order confirmation by | y email.                     |                                  |                     |
| Please print this page and keep it for your reco | rds. If you do not receive | your order confirmation emai | l within 24 hours, please contac | t us at             |
| weblicservices.com of by phone at (000) 525-     | 5252 to ensure that we rea | telved your order.           |                                  |                     |
| ENLIGHT                                          |                            |                              | Order Numb                       | or: 1234567         |
|                                                  |                            |                              | Placed on: Wed, Septemi          | ber 16, 2020 2:45 p |
| Title                                            |                            | Format                       | Quantity                         | Price               |
| Great Gatsby                                     |                            | eBook                        | 1                                | \$1.50              |
|                                                  |                            |                              | Subtotal                         | \$1.50              |
|                                                  |                            |                              | Total                            | \$1.50              |
|                                                  |                            |                              |                                  |                     |

# Thank you for your order!

BNC Services is happy to serve you.